#### 다우오피스 운영팀

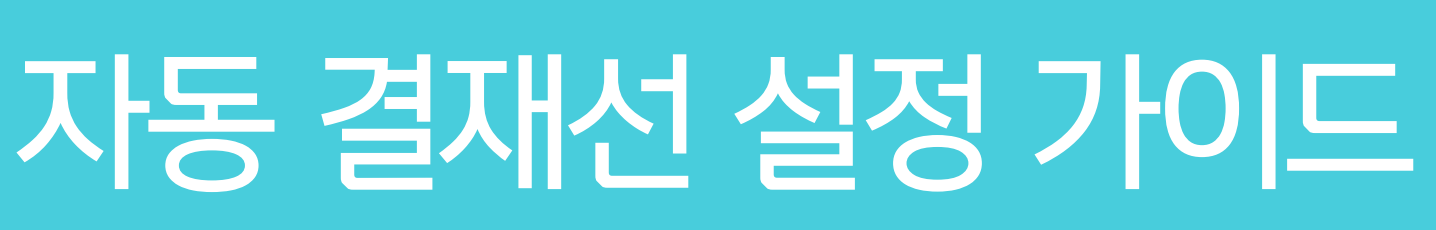

20가지 업무기능 제공, 다우오피스 그룹웨어

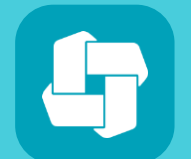

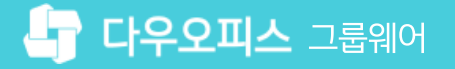

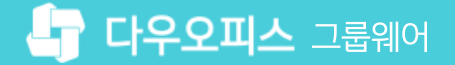

# contents 자동 결재선 설정 가이드

- 01 자동 결재선 이란?
- 02 자동 결재선 적용 하기
- 03 자동 결재선 적용 사례

# 02 조직도 설정 요건

## 01 자동 결재선 개요

# CHAPTER 01자동 결재선 이란?

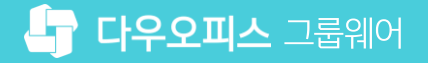

## 1) 자동 결재선 개요

#### 자동 결재선 개요

- 전결 위임규정에 따라, 결재선 지정을 내부 정책에 따라 정의하고 양식에 적용하는 편의 기능
- 사용자는 결재 문서 작성 시 유형 또는 직급 등에 따라 결재선이 자동으로 설정되어 작성의 편의성을 제공.
  - 전 결 범 위 결 재 사 항 사장 회장 대표 이사 팀장 이사 본부장 1.자금 운용에 관한 사항 ①기부, 접대비 1회 1건기준 10만원 20만 30만 50만원 500면 ②소모자재 구입 10019 20001 30001 50001 🛷 결 범 우 ③기계, 설비 개조 수선 결 재 사 항 사장 회장 대표 이사 팀장 사이 본부장 ④고정자산 취득 ⑤자격증취득에 관한사항
     ⑥사내근토복지기금에 관한사항
     ⑧강학재단 운영에 관한사항
     ⑧승룡차 운영에 관한사항
     ⑧다의 인허가 업무에 관한사항
     ⑧정비실 운영에 관한사항
     ○저의 인허가 업무에 관한사항 후결 후결 후결 ⑤교육비 및 출장여비 ☆ 전 ⑥제세공과금<u>, 수수료, 기</u>티 ☆ ⑦자금의 차입 ☆ 후 결 결 결 결 결 서 ⑧자금의 상환 ☆ ☆ ⑨기업의 대외보증에 관한 ☆ <sub>공</sub> 2.문서 결재 사항 2.경리 재무팀 ①업무일지 <u>~ 8년/개구림</u> ①결산업무(월,분기,연간)보고서 ②월재무제표 통 <u>① 급 급 .</u> ②출장복명서 후결 후결 후결 
     0
     0을장복명서

     \*
     0교육 및 호의참석

     한
     0경영방침,사업계획 수립

     63월 및 분기업무계획 및 대
     2

     \*
     0고성 기업무계획 및 대

     \*
     2

     \*
     0고성 기성 기적

     \*
     0고성 지용 반

     \*
     0이사회 및 주주용회 관련

     \*
     0

     \*
     0
     ②활재무제표 ③지금계획 및 집행대역 ⑤의상매입금지급(월정기) ⑤입금지를 결의서(금병질) ⑥이금지입인들어(부 ⑦감부기록(은행개 씨 ⑦감부기록(은행개 ⑧받들어름,유기증) ⑧반들어름,유기증) ⑧반들어름,유기증) ⑧반들어름,유기증) ⑧반들어름,유기증) ⑧반급 ⑦감사업부 ⑦감사업부 ⑦감사업부 ⑦감사감부 ⑦감사 BRP 시 팀 산 ⑧ ⑦감사 BRP 시 팀 산 ⑧ ⑧감산 BRP 시 팀 산 ⑧ ⑧감 ☆ ☆ 리 ☆ <u>후결</u> 이사 본부장 대표 사장 회장 팀장 ③사고일지 ☆ ⑩사고 보고서 ☆ 1.업무지원팀 ①문서관리(문서수발 및 보 ☆ \$ © 군지 근대(군지 구 글 옷 오 ② 직인 관리업무(직인의 제 ③ 행사 관리업무(사내외 행, ④ 사무실 입차및 관리(집기-⑤ 비품 관리업무(조달, 수리, ④ 의견 신고 범무파리여보 리기공 의뢰서 ☆ ③전산교육계획 수 ④소프트웨어 및 히 ⑥전산용역 수주와 에워,허가관련 검사보고 ⑩유독물 관리에 관한사형 ☆ 후결 \$ 후결 ☆ 
     ⑥의전,사규,법무관리업무

     관

     ⑦광고,홍보관리업무

     리
     (0품질관리업무 (0생산설비 구입 및 수선에관한사형 (0건물,구죽물의 영선청구 · 드 후결 후결 ②판매계획 및 실적 부 ☆ ③판매일보 ④판매<u>일일 집계표</u> ☆ 후결 ☆ 리 ⑨기타 타부서제외된업무 ①월,분기 계획 및 실적 보고서 ☆ 후결 후결 후결 ⑤영업부 활동 보고 본 ⑩회사규정 제정 및 폐지 ☆ ②공정관리 분석표 ③시험분석일지 
     ⑥거래 신규계약 및

     ⑦거래 계약서 체결

     ⑦거래 계약서 체결

     ⑧제품이외 줄고지
     후결 부 ⑩인력수급,채용,운영에 관 성장 ④업무일지 ☆ ⑫임직원교육,파견,출장,휴기 ⑬인사고과에 관한사항 
     ④검수업수업시

     ⑤추간업무보고

     ⓒ자료조사보고

     ⑦물품청구 및 구입전표

     ◎대요고상로 및 이건적 활동보고

     ⑤기술도입 및 이건에 관한 사항

     ⑩주요사항 품의

     ①수업원부자재 입고보고
     ☆ ③보관품 수물장 연 ☆ @일일재고 현황 @매출관련 회계전 본 \$ 후결 후결 ☆ @세금계산서, 집계 
     ☆
     후결
     후결

     ☆
     후결
     후결

     ☆
     후결
     후결
     13매출관련 회계장 19마출관련 회계장 19수출 신용장 접수 ŵ 
     이구입 인구 이 이구입 인구 사재 입고보고

     (6)취업 Offer 발송구
     (○)자재발구대 입보

     (6)제품운송 진용차
     (○)자재발구대 20

     (6)제품운송 진용차
     (○)자재발구대 20

     (6)제품운송 진용차
     (○)자재발구대 20

     (6)자재발구대 20
     (○)자재발구대 20

     (6)사업 안전관리 20
     (○)사업 안전관리 21

     (7) 신 업 안전관리 21
     (○)사업 안전관리 21

     (7) 신 업 안전관리 21
     (○)사업 한 전 관리 21

     (7) 신 업 안전관리 21
     (○)사업 한 전 관리 21

     (7) 신 업 안전관리 21
     (○)사업 한 전 21

     (7) 신 업 안전관리 21
     (○)사업 한 전 21

     (7) 신 업 안전관리 21
     (○)사업 한 전 21

     (7) 신 업 안전관리 21
     (○)사업 한 32

     (7) 신 업 안전 관리 21
     (○)사업 한 32

     (7) 신 업 안전 관리 21
     (○)사업 한 32

     (7) 신 대 21
     (○)사업 한 32

     (7) 신 대 21
     (○)사업 한 32

     (7) 신 대 21
     (○)사업 한 32

     (7) 신 대 21
     (○)사업 한 32

     (7) 신 대 21
     (○)사업 한 32

     (7) 신 대 21
     (○)사업 한 32

     (7) 신 대 21
     (○)사업 한 32

     (7) 신 대 21
     (○)사업 한 32

     (7) 신 대 21
     (○)사업 한 32

     (7) 신 대 21
     (○)사업 한 32

     ( ☆ ☆ 1500만원 5000만 후결 ☆ ☆ 
     ☆

     ☆
     후결
     ☆ ☆ @폐자재의 매각처분에 관한업무 ☆ ⑬입고, 줄고, 보관의 기록업무 ☆

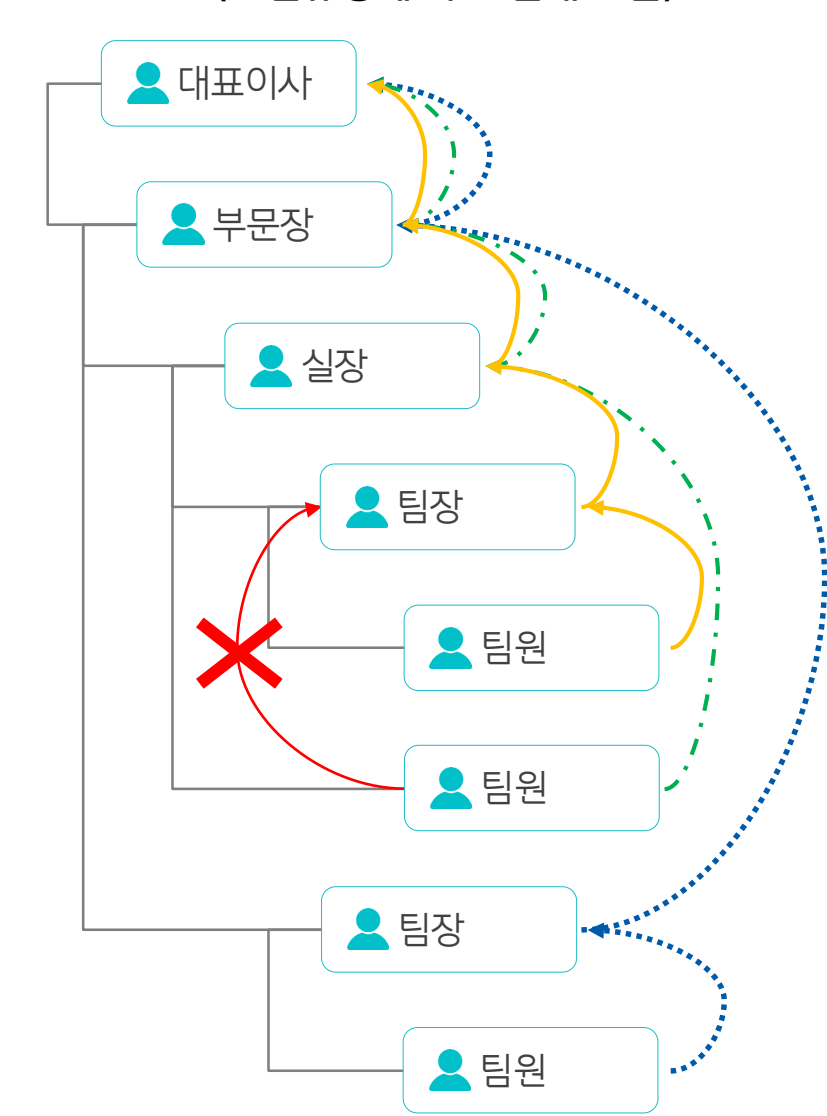

#### 〈전결규정〉

#### 〈전결규정에 따른 결재 흐름〉

#### 

**자동 결재선(직위)** : 사원 - 대리 - 차장 - 부장 - 이사 - 사장 **사원 A가 상신할 경우의 결재 라인** : 사원 A - 대리 A - 차장 A - 부장 A - 이사 A - 사장 A

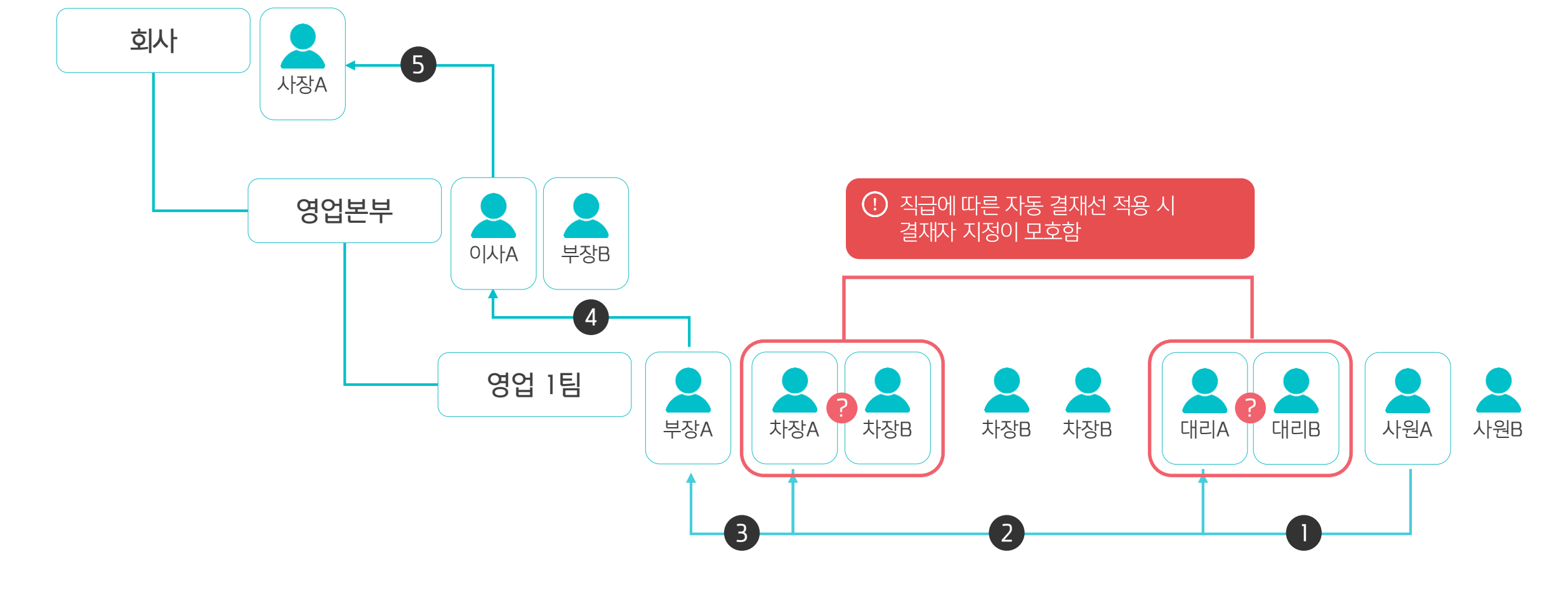

📀 자동결재선 적용 시 조직도 설정 예시

• 동일 부서에 같은 직급이 두 명인 경우 자동 결재선에 어떤 사용자를 적용해야 하는지 모호한 상황이 발생

#### 자동 결재선 적용 시 모호한 사례 발생

2) 조직도 설정 요건 (1/2)

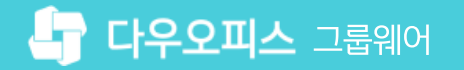

#### 2) 조직도 설정 요건 (2/2)

#### 자동 결재선 사용을 위한 조직도 설정 조건

• 동일부서에 같은 직급이 두 명인 경우 자동 결재선에 자동 입력되는 결재자는 조직도 상의 가장 위에 설정된 사용자가 할당

#### 📀 자동 결재선 적용 시 중복 직급 사용자가 있는 경우 조직도 설정 예시

| <sup>조직 관리</sup><br>조직설계 ☆                   |                                                                                                    |
|----------------------------------------------|----------------------------------------------------------------------------------------------------|
| 조직도 🕜 🔅                                      | 기획팀 (7) (가 신규 부서원 생성) (가 부서 미지정 멤버 (3) (가 내려받기/일괄등록                                                             |
| 부서 + × Q                                     | 부서 정보 부서원 목록 부서 자료                                                                                              |
| 다우오피스                                        | □ ○ ○ ○ ○ ○ ○ ○ ○                                                                                               |
| ● 영업본부                                       |                                                                                                    |
| <ul> <li>+ 사업본부</li> <li>+ 개발본부</li> </ul>   | 바람장 부장         MEMO           Leampark         같은 직급인 경우 자동 결재선 적용은 [조직 관리 〉 조직설계] 부서원 목록 중 최상위에 등록된 사용자로 자동 설정 |
| <ul> <li>경영관리본부</li> <li>경영본부장 전무</li> </ul> | - <sup>김과장 과장</sup>                                                                                             |
| - 主 안상우 전무                                   | kimgj                                                                                                    |
| ■ 기획님<br>■ 재무회계팀<br>■ 경영과리트                  | · 이과장 과장<br>leedaeri                                                                                            |
| <ul> <li>■ 인사팀</li> <li>■ 교육TF</li> </ul>    | ····································                                                                            |
| 🏜 🎧 부서 미지정                                   | 이기술대리 * 이르 (하그) 바티자 /> 다구어 / ▼                                                                                  |
|                                              | 저장 취소                                                                                                    |

# 02 결재 양식 등록

## 01 자동 결재선 등록

# CHAPTER 02 자동 결재선 적용 하기

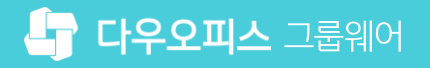

## 1) 자동 결재선 등록\_개요

아래 표와 같이 정의된 전결 규정에 따라 자동 결재선 적용 방안을 설명 드리겠습니다.

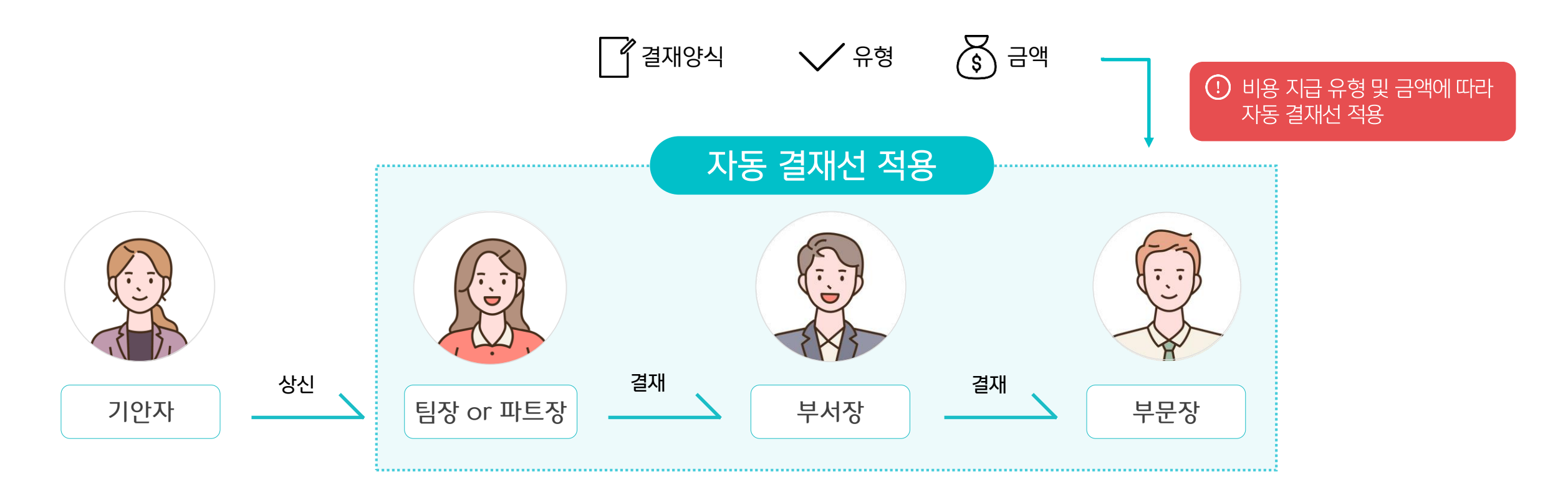

|         |              | 일반비품         |              |         |          |                |
|---------|--------------|--------------|--------------|---------|----------|----------------|
| 구문      | 100,000 원 미만 | 100,000 원 이상 | 500,000 원 이상 | 100원 미만 | 100 원 이상 | 1,000,000 원 이상 |
| 팀장, 파트장 | •            |              | •            | •       | •        |                |
| 부서장     |              |              |              |         |          |                |
| 부문장     |              |              | •            |         |          | •              |

## 1) 자동 결재선 등록\_자동 결재선 추가하기

관리자 페이지 〉 메뉴 관리 〉 전자결재 〉 자동 결재선 기능을 통해 자동 결재선을 조회 및 등록합니다.

| Site Admin<br>다우오피스                                  | 메뉴 관리 / 전<br><b>자동 결지</b> | <sup>ਪੁਨ</sup> ੁੱਕ<br>ਮਿ <b>ਟ</b> ☆ |         |                                                                 | ? 🏼 🧕 |
|------------------------------------------------------|---------------------------|-------------------------------------|---------|-----------------------------------------------------------------|-------|
| · · · · · · · · · · · · · · · · · · ·                | 자동결<br>3<br><sup>추가</sup> | <b>재선 설정</b><br>삭제 순서바꾸기            |         |                                                                 |       |
| 〉 조직 관리                                              |                           | 자동결재선 명                             | 적용된 양식수 | 결재선                                                             |       |
| · ✓ 메뉴관리<br>→ 홈                                      |                           | 팀내부 결재선                             | 0       | 전체 부서 : 팀장                                                      |       |
| 2<br>~ 전자결재                                          |                           | 팀장-대표                               | 0       | 전체 부서 : 팀장-대표                                                   |       |
| 결재 양식<br>전자결재 기본설정<br>문서함 필드                         | 0                         | 유형에 따른 자동결재선                        | 0       | 전체 부서 : 팀장-부서장-부문장<br>전체 부서 : 팀장-부서장                            |       |
| 자동결재선                                                |                           | 직책에 따른 자동결재선                        | 0       | 전체 부서 : 팀장-본부장-대표이사                                             |       |
| 신자 군지임<br>부서 문서함<br>공문 발송 관리<br>결재 관리자 설정<br>서명 일괄등록 |                           | 복합(직책/선택/금액) 자동결재선                  | 0       | 전체 부서 : 팀장-파트장-본부장<br>전체 부서 : 팀장-파트장-본부장<br>전체 부서 : 팀장-부문장-대표이사 |       |
| 전자결재 문서번호<br>결재문서 관리<br>보안등급 관리                      |                           | 부서별 자동결재선                           | 0       | 일부 부서 : 팀장-부서장-대표이사<br>전체 부서 : 팀장-부문장                           |       |
| 신사걸재 일사멸 동계                                          |                           | 금액에 따른 자동결재선                        | 0       | 신제 무서 : 팀상-파트상-무분상                                              |       |

| 1 [메뉴 관리] 클릭           |
|------------------------|
| 2 [전자결재] ▶ [자동 결재선] 클릭 |
| 3 [추가] 클릭              |

· 사이트관리자 권한이 필요한 페이지입니다.

## 1) 자동 결재선 등록\_자동 결재선 설정하기

자동 결재선 정보를 금액을 기준으로 설정 하고, 결재선 그룹을 하나 더 추가합니다.

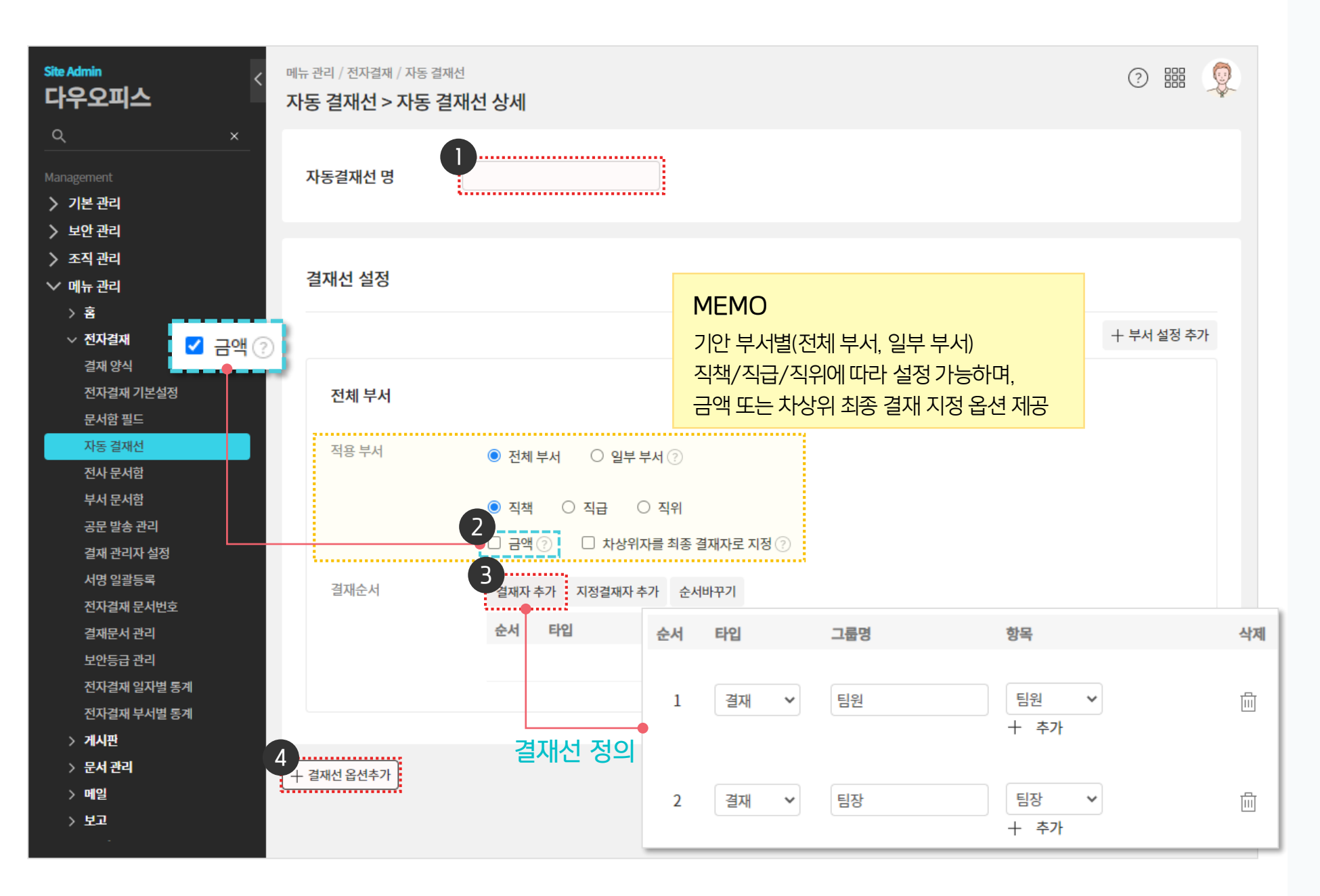

· 사이트관리자 권한이 필요한 페이지입니다.

[금액] 옵션 체크 (금액 기준으로 자동 결재선 지정)

[결재자 추가] 클릭하여 자동 결재선 행 추가

[+ 결재선 옵션추가] 클릭하여 자동 결재선 그룹 추가

N동결재선 이름 입력

2

(3)

(4)

#### 1) 자동 결재선 등록\_자동 결재선 그룹 설정하기

자동 결재선 그룹이 아래와 같이 두 가지 그룹으로 출력됩니다.

|                                       |                                                                                                    |                             |             |        | 十 부서 설정 추가                      |
|---------------------------------------|----------------------------------------------------------------------------------------------------|-----------------------------|-------------|--------|---------------------------------|
| 넌체 부서                                 |                                                                                                    |                             |             |        |                                 |
| 용 부서                                  | ◉ 전체 부서 ○ 일부 부서 ⊘                                                                                                    |                             |             | T      | 드 거제서 그린 #1                     |
|                                       | ◉ 직책 ○ 직급 ○ 직위                                                                                                    |                             |             |        | 종 걸세신 그눕 # [                    |
|                                       | 🗆 금액 🕐 🔹 차상위자를 최종                                                                                                    | 결재자로 지정 🕐                   |             |        |                                 |
| 재순서                                   | 결재자 추가 지정결재자 추가 순사                                                                                                    | 서바꾸기                        |             |        |                                 |
|                                       | 순서 타입                                                                                                    | 그룹명                         | 항목          | 삭제     |                                 |
|                                       |                                                                                                    |                             | 결재자를 추가하세요. |        |                                 |
|                                       |                                                                                                    |                             |             |        |                                 |
| 선 설정                                  |                                                                                                    |                             |             |        | 삭제                              |
| 선 설정                                  |                                                                                                    |                             |             |        | 삭제 + 부서 설정 추가                   |
| 선 설정                                  |                                                                                                    |                             |             |        | 삭제<br>+ 부서 설정 추가                |
| <b>선 설정</b><br>1 <b>체 부서</b><br>1용 부서 | <ul> <li>전체 부서 〇 일부 부서 ②</li> </ul>                                                                                           |                             |             |        | 삭제<br>+ 부서 설정 추가                |
| <b>선 설정</b><br>1 <b>체 부서</b><br>1용 부서 | <ul> <li>전체 부서 〇 일부 부서 ?</li> <li>직책 〇 직급 〇 직위</li> </ul>                                                                     |                             |             |        | 색제<br>+ 부서설정추가<br>동 결재선 그룹 #2   |
| <b>선 설정</b><br>1 <b>체 부서</b><br>1용 부서 | <ul> <li>전체 부서 ○ 일부 부서 ?</li> <li>직책 ○ 직급 ○ 직위</li> <li>금액 ? □ 차상위자를 최종</li> </ul>                                            | - 결재자로 지정 ⑦                 |             | 자<br>자 | 색제<br>+ 부서설정추가<br>동 결재선 그룹 #2   |
| <b>선 설정</b><br>(체 부서<br>(용 부서         | <ul> <li>전체 부서 ○ 일부 부서 ?</li> <li>직책 ○ 직급 ○ 직위</li> <li>금액 ? □ 차상위자를 최종</li> </ul>                                            | · 결재자로 지정 ?                 |             | 자<br>자 | 색제<br>+ 부서설정추가<br>동 결재선 그룹 #2   |
| <b>선 설정</b><br><b>1체 부서</b><br>1용 부서  | <ul> <li>전체 부서 이 일부 부서 ?</li> <li>직책 이 직급 이 직위</li> <li>금액 ?</li> <li>차상위자를 최종</li> <li>결재자 추가 지정결재자 추가 순가</li> </ul>         | · 결재자로 지정 ⑦<br>·서바꾸기        |             |        | 색제<br>+ 부채설정추가<br>동 결재선 그룹 #2   |
| <b>선 설정</b><br><b>1체 부서</b><br>1용 부서  | <ul> <li>전체 부서 이 일부 부서 ?</li> <li>직책 이 직급 이 직위</li> <li>금액 ? 미 차상위자를 최종</li> <li>결재자 추가 지정결재자 추가 순.</li> <li>순서 타입</li> </ul> | · 결재자로 지정 ⑦<br>·서바꾸기<br>그룹명 | 항목          | 작체     | 색제<br>+ 부서 설정 추가<br>동 결재선 그룹 #2 |

· 사이트관리자 권한이 필요한 페이지입니다.

자동 결재선 그룹이 2개 출력되는 예시 화면 입니다.

#### 02 자동 결재선 적용 하기

## 자동 결재선 등록\_첫번째 결재선 그룹 설정하기

자동 결재선 첫번째 그룹을 아래와 같이 설정합니다.

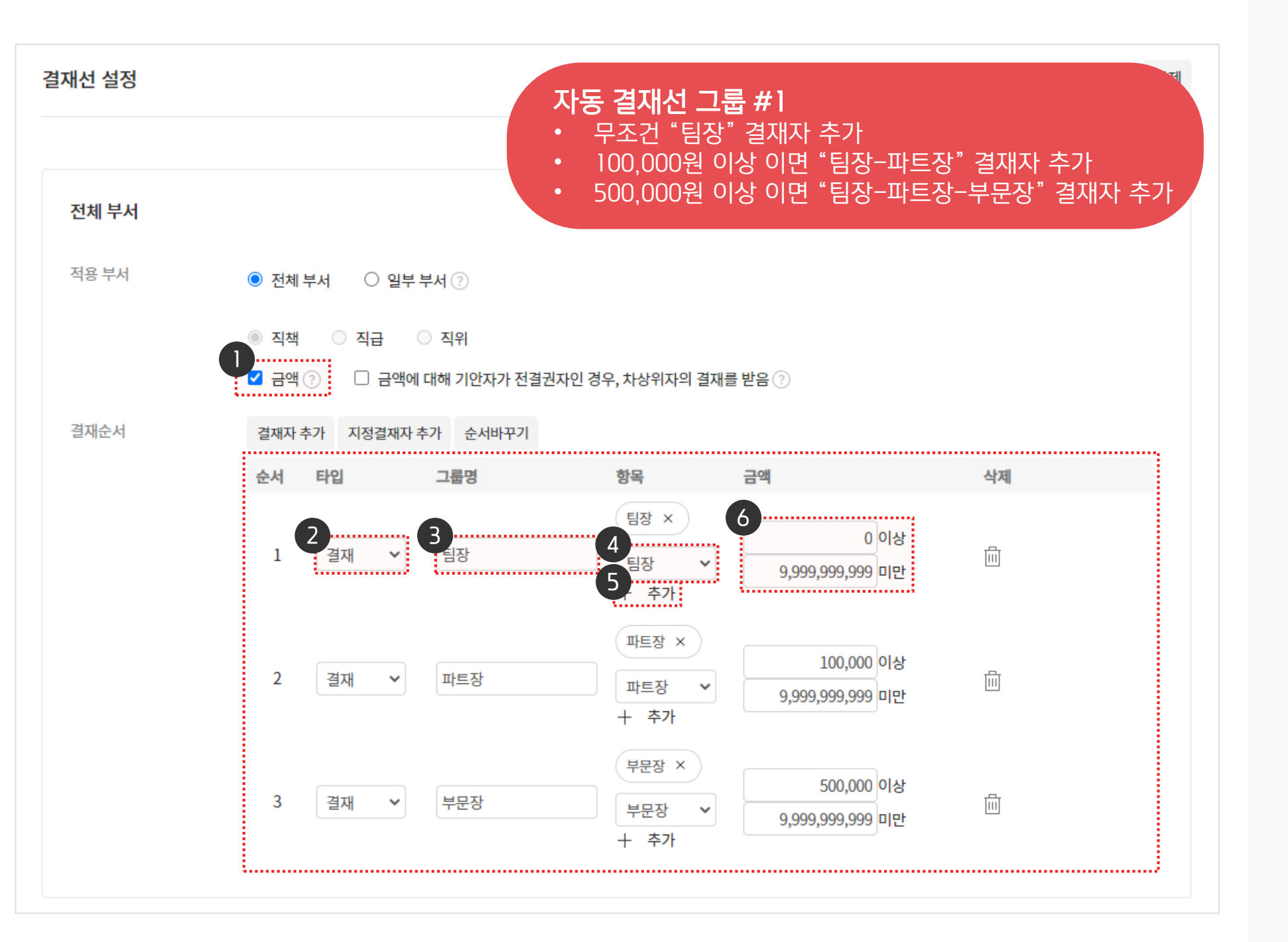

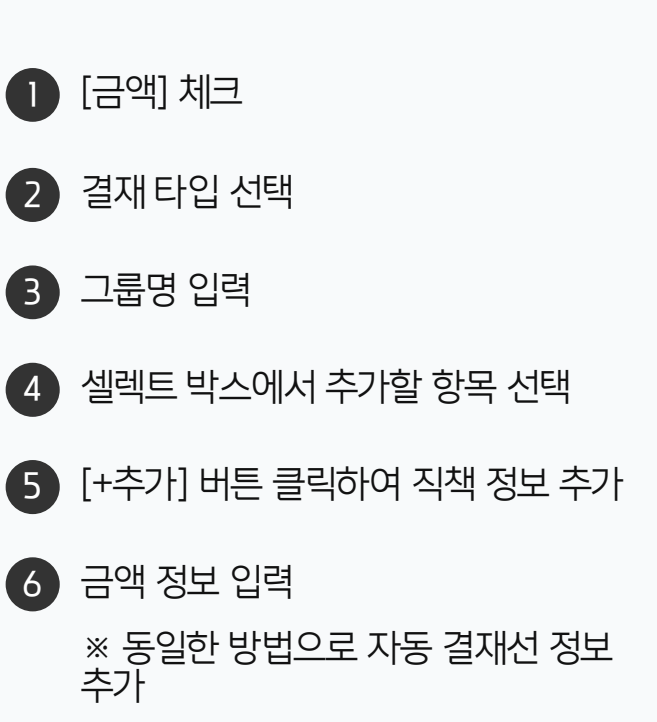

· 사이트관리자 권한이 필요한 페이지입니다.

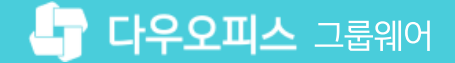

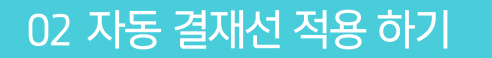

## 1) 자동 결재선 등록\_두번째 결재선 그룹 설정하기

자동 결재선 두번째 그룹을 아래와 같이 설정합니다.

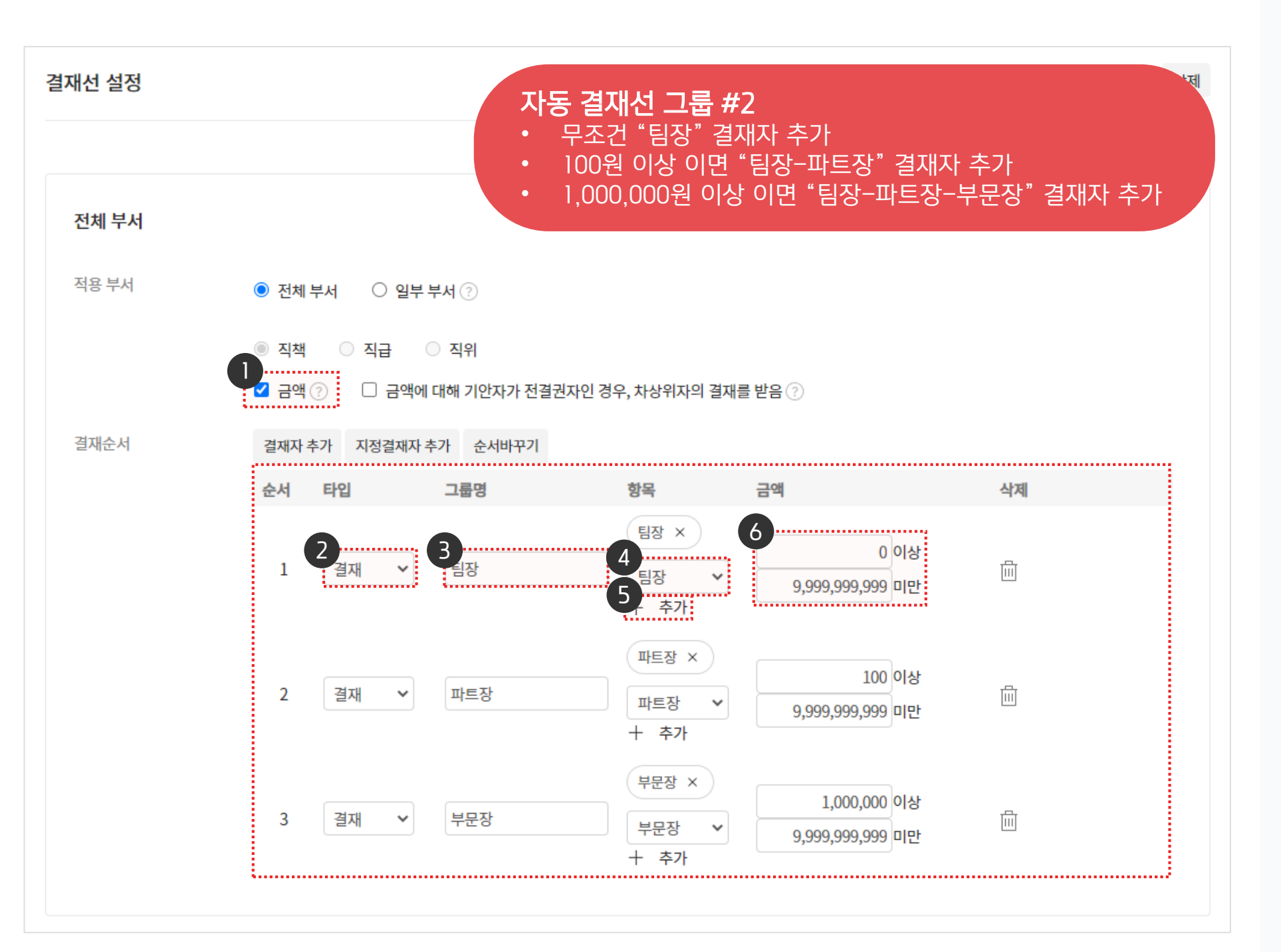

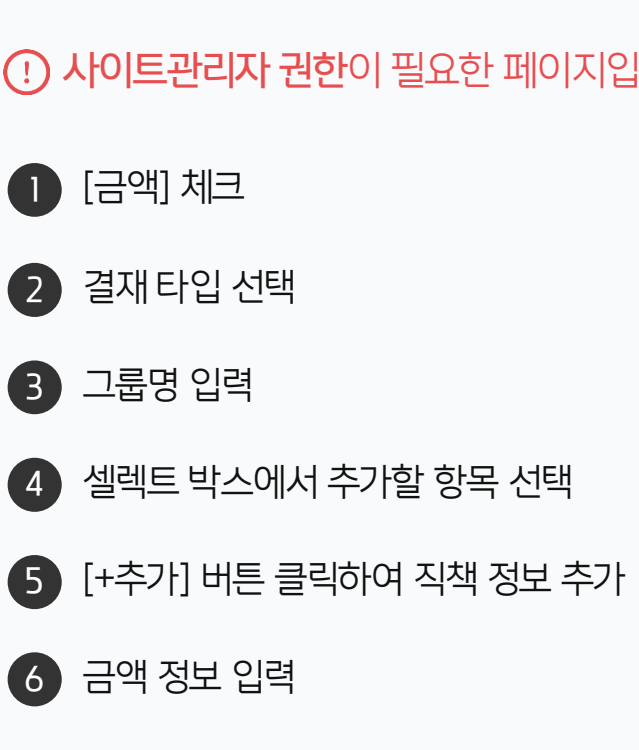

(!) 사이트관리자 권한이 필요한 페이지입니다.

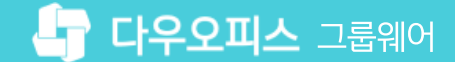

## 1) 자동 결재선 등록\_자동 결재선 그룹 설정 확인하기

자동 결재선 그룹을 아래 화면과 같이 설정하고, 하단의 저장 버튼을 클릭합니다.

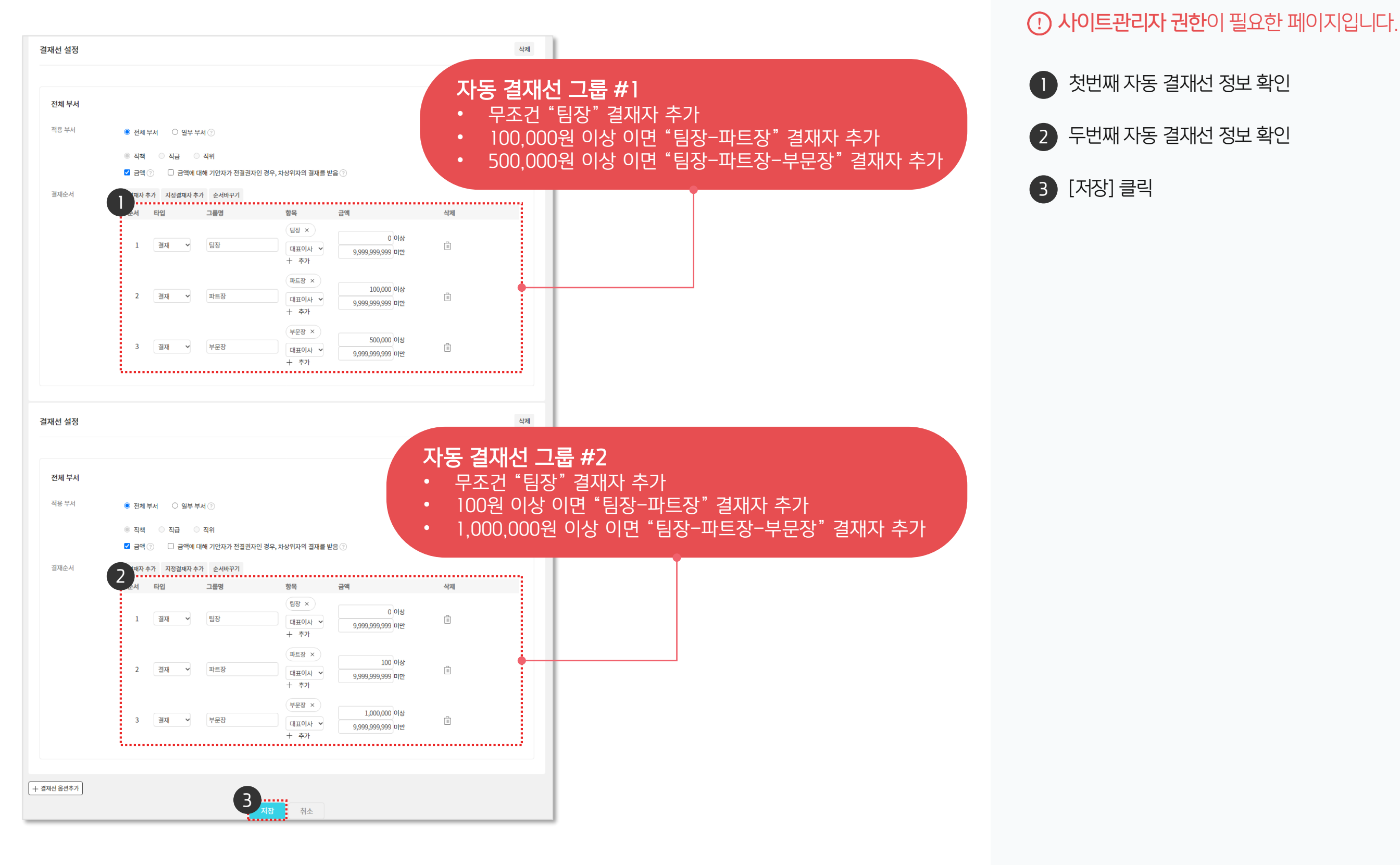

#### 02 자동 결재선 적용 하기

#### 1) 자동 결재선 등록\_등록 정보 확인하기

자동 결재선 등록 정보를 확인합니다.

| Site Admin<br>다우오피스 | 메뉴관리 / 전<br>자동 결재 | <sup>자결재</sup><br> 선 ☆ |         | III 🧕               |
|---------------------|-------------------|------------------------|---------|---------------------|
| <u> </u>            |                   |                        |         |                     |
| Mv                  | 자동결기              | 재선 설정                  |         |                     |
| ›<br>〉 최근 사용한 메뉴    | 추가                | 삭제 순서바꾸기               |         |                     |
| > 즐겨찾기              |                   |                        |         |                     |
|                     |                   | 자동결재선 명                | 적용된 양식수 | 결재선                 |
| Management          |                   | 티내브 격재서                | 0       | 저체 부서 : 티작          |
| > 기본 관리             |                   |                        | ······  |                     |
| 〉 보안 관리             |                   |                        |         | 전체 부서 : 팀장-파트장-부문장  |
| 〉 조직 관리             |                   | 선택/금액 자동 결재선           | 0       | 전체 부서 ' 티자-파트자-부문자  |
| ◇ 메뉴 관리             |                   |                        |         |                     |
| > 홈                 |                   | 팀장-대표                  | 0       | 전체 부서 : 팀장-대표       |
| ◇ 전자결재              |                   |                        |         |                     |
| 결재 양식               |                   | 이번에 데크 코드 거제 너         |         | 전체 부서 : 팀장-부서장-부문장  |
| 전자결재 기본설정           |                   | 유영에 따든 사동설새신           | 0       | 전체 부서 : 팀장-부서장      |
| 문서함 필드              |                   |                        |         |                     |
| 자동 결재선              |                   | 직책에 따른 자동결재선           | 0       | 전체 부서 : 팀장-본부장-대표이사 |
| 전사 문서함              |                   |                        |         |                     |
| 부서 문서함              |                   |                        |         | 전체 부서 : 팀장-파트장-본부장  |
| 공문 발송 관리            |                   | 복합(직책/선택/금액) 자동결재선     | 0       | 전체 부서 : 팀장-파트장-본부장  |
| 결재 관리자 설정           |                   |                        |         |                     |
| 서명 일괄등록             |                   |                        |         | 신세 부서 : 딤상-무분상-대표이사 |
| 전자결재 문서번호           | _                 |                        |         | 일부 부서 : 팀장-부서장-대표이사 |
| 결재문서 관리             |                   | 부서별 자동결재선              | 0       | 전체 부서 : 팀장-부문장      |

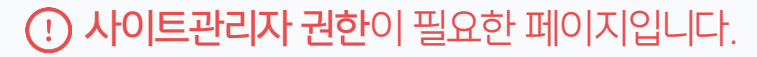

 자동 결재선 등록 정보 확인
 ※ 결재선 그룹 정보를 목록에서도 확인 가능

#### 02 자동 결재선 적용 하기

#### 2) 결재 양식 적용\_결재 양식 선택하기

자동 결재선을 적용할 결재 양식을 선택합니다.

| Site Admin<br>다우오피스                   | 메뉴 관리 / 전자결재<br>결재 양식 ☆   |                            |                  |                                       |                   |                 |      | (    | 3 🏭 🧕     |
|---------------------------------------|---------------------------|----------------------------|------------------|---------------------------------------|-------------------|-----------------|------|------|-----------|
| <u>ц х</u><br>Му                      | 결재 양식 관리                  |                            |                  |                                       |                   |                 |      |      |           |
| 〉 최근 사용한 메뉴<br>〉 즐겨찾기<br>Management   | 결재양식 폴더 목록<br>폴더 추가 수정 삭제 | <b>일반</b><br>폴더 노출<br>양식 추 | ·여부 ⑦<br>가 양식 삭제 | <ul> <li>정상</li> <li>순서바꾸기</li> </ul> | ○ 숨김<br>일괄설정      | 저장              |      |      |           |
| 〉 기본 관리<br>〉 보안 관리<br>丶 조지 관리         | 양식 제목을 입력아제요.<br>         |                            | 제목               |                                       | 최종 수?             | 정자 운영자          | 작성권한 | 사용여부 | 모바일 기안 허용 |
| › 조직 친디<br>✓ 메뉴 관리                    | ■ 🛄 지원<br>■ 🗔 그태          |                            | 선택에 따른 자동        | 통 결재선 양식                              | 박팀장 -             | 부장 -            | 전체   | 사용   | 비허용       |
| ····································· |                           |                            | 업무협조[합의]         |                                       | 박팀장 -             | 부장 -            | 전체   | 사용   | 비허용       |
| · · · 전자결재<br>결재양식                    | 3 복지<br>일반                |                            | 업무협조[기본잉         | ·[4]                                  | study1(<br>(학생) 고 | )0 _<br>ŀ장      | 전체   | 사용   | 비허용       |
| 전자결재 기본설정<br>문서함 필드                   | 좌 🛄 재무<br>좌 🛺 양식샘플        |                            | 업무기안[기본영         | ·[식]                                  | 교육강시<br>장         | <sup>나부</sup> _ | 전체   | 사용   | 허용        |
| 자동 결재선<br>전사 문서함                      | ● 🛺 테스트                   |                            | 업무기안(공문 별        | 발송)                                   | study05<br>생)     | 5(학             | 전체   | 사용   | 비허용       |
| 부서 문서함                                |                           |                            | 업무 기안(자동공        | 결재선 적용)                               | 교육관리<br>부장        | 시자 _            | 전체   | 사용   | 비허용       |
| 승군 일종 신디<br>결재 관리자 설정                 |                           |                            | 업무 기안 (수신        | 결제선 테스트)                              | 박팀장 !             | 부장 -            | 전체   | 사용   | 비허용       |
| 서명 일괄등록<br>전자결재 문서번호<br>결재문서 관리       |                           |                            |                  |                                       |                   |                 |      |      |           |
| 보안등급 관리<br>전자결재 일자별 통계<br>전자결재 부서별 통계 |                           |                            |                  |                                       |                   |                 |      |      |           |

· 사이트관리자 권한이 필요한 페이지입니다.

1 [메뉴 관리] 클릭

3 결재 양식 폴더 선택

2 [전자결재] ▶ [결재 양식] 클릭

④ 등록된 결재 양식 중 자동 결재선 적용 양식 제목 클릭

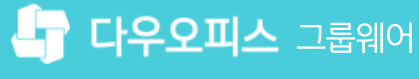

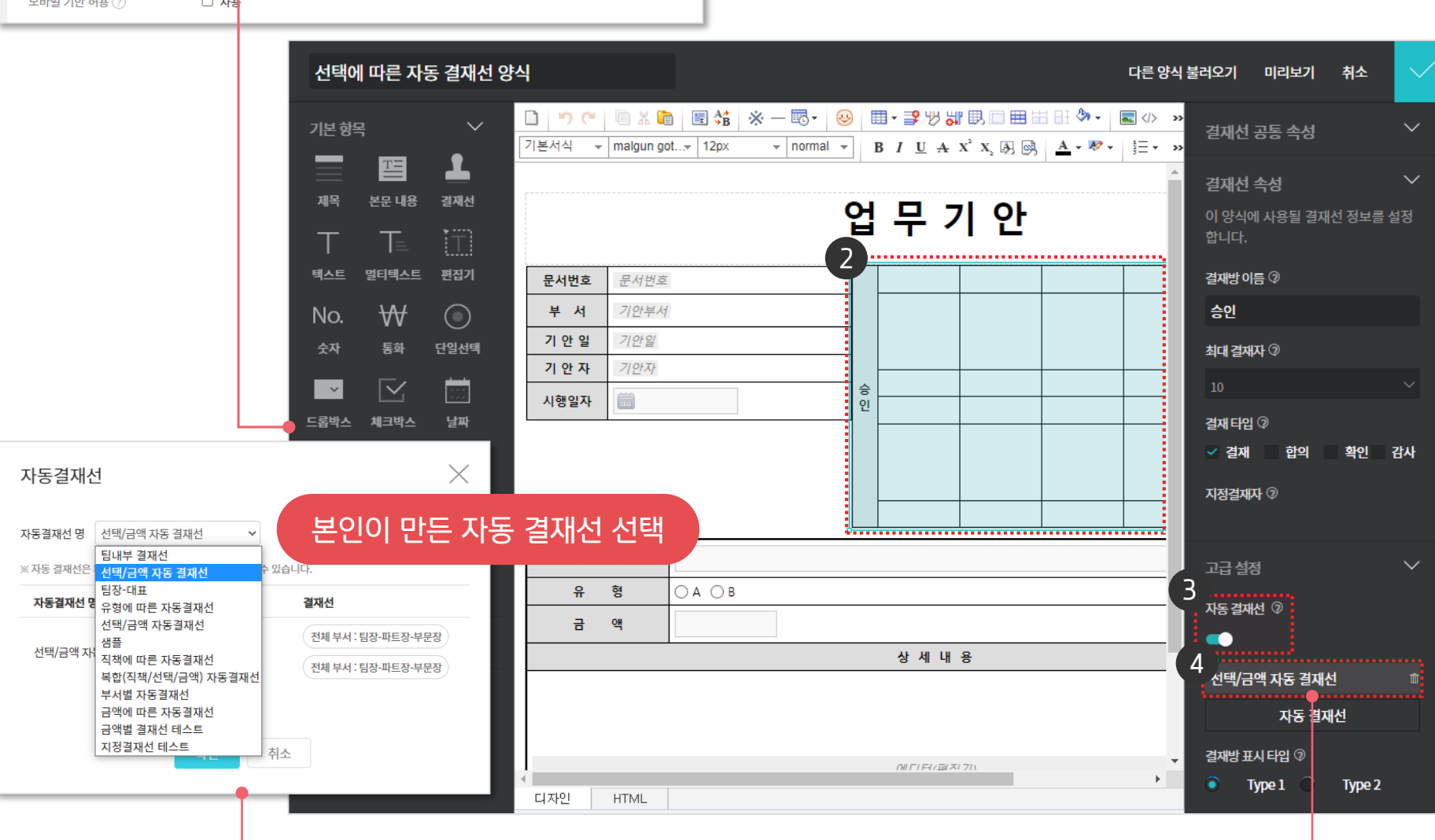

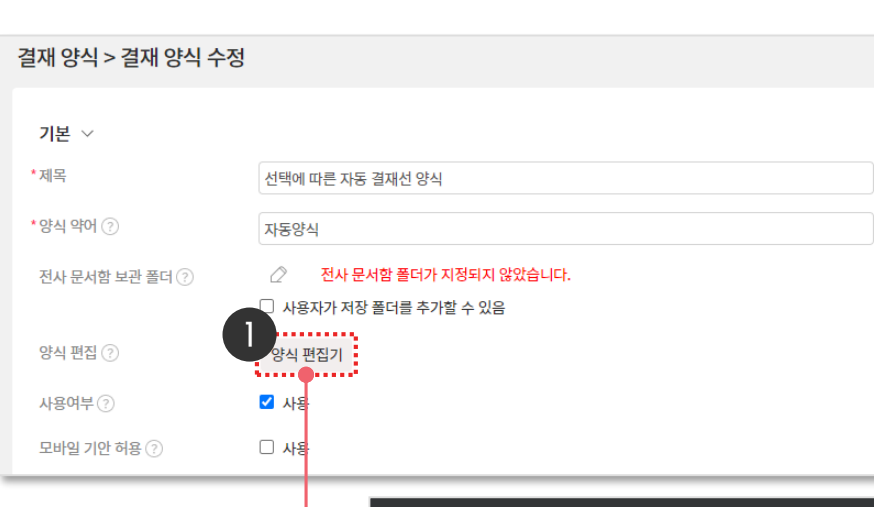

양식 편집기 화면에서 자동 결재선 옵션을 활성화하고, 등록된 자동 결재선을 선택합니다.

#### 2) 결재 양식 적용\_결재 양식 선택하기

다우오피스 그룹웨어

적용할 자동 결재선 선택 ´ 4 `

우측 상세 정보에서 자동 결재선 활성화 3

편집기 화면에서 결재선 컴포넌트 선택 2

[양식 편집기] 클릭 

(!) 사이트관리자 권한이 필요한 페이지입니다.

#### 2) 결재 양식 적용\_단일선택 자동 결재선 컴포넌트 적용하기

자동 결재선 그룹과 매핑하기 위해 고급항목의 [단일선택 자동결재선] 컴포넌트를 추가합니다.

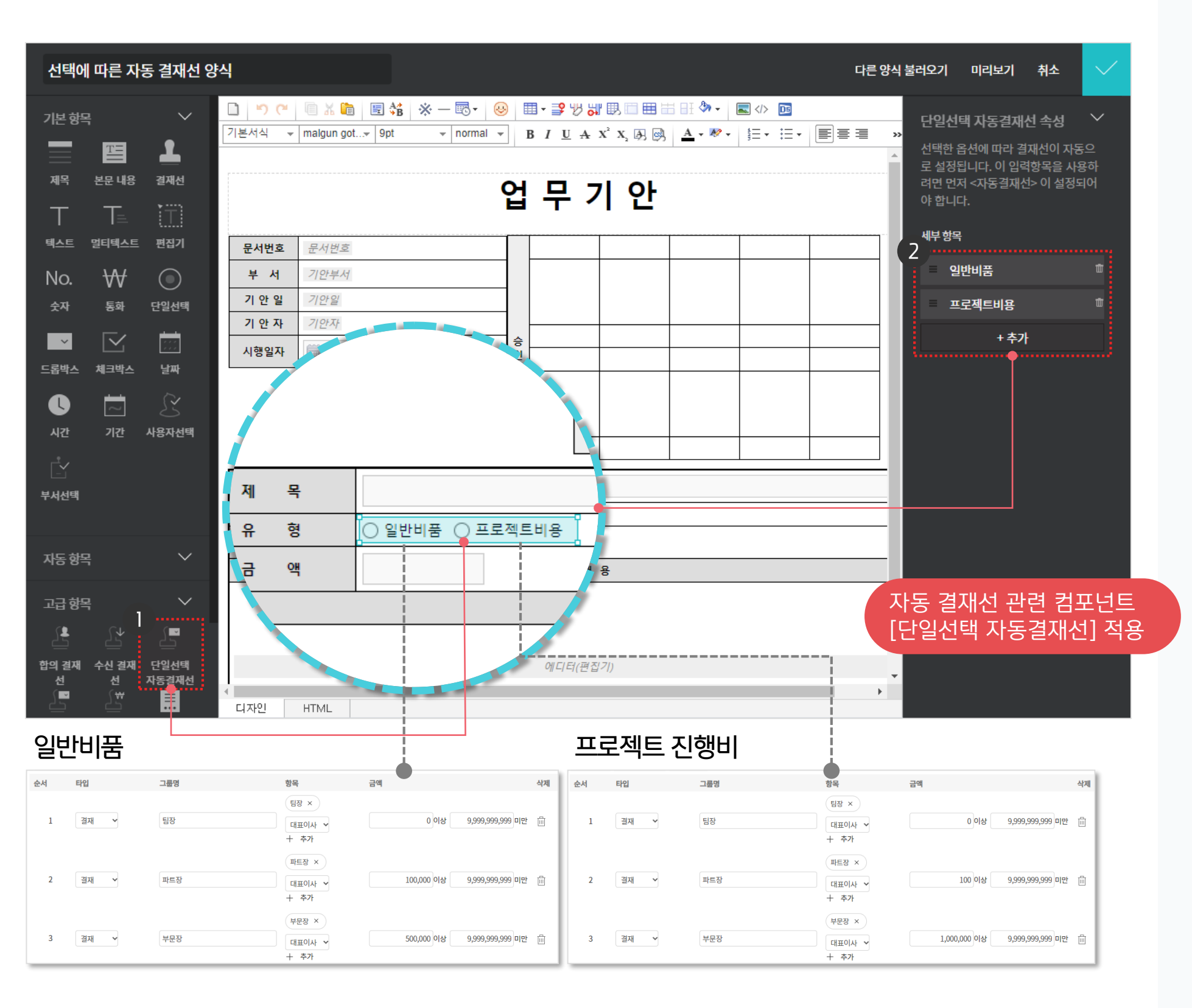

#### 

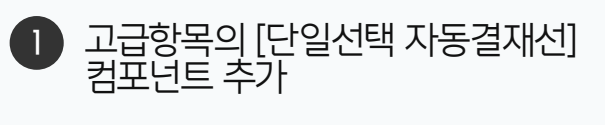

 2 우측 속성 정보에서 [일반비품], [프로젝트비용] 항목 추가

> ※ 유형에 등록된 일반비품, 프로젝트비용 항목이 자동 결재선의 첫번째 그룹과 두번째 그룹에 자동 매핑 됩니다.

#### 2) 결재 양식 적용\_통화 자동 결재선 컴포넌트 적용하기

자동 결재선 금액정보와 매핑하기 위해 고급항목의 [통화 자동결재선] 컴포넌트를 추가합니다.

| 선택에 따른 자동 결                           | 재선 양식    | 4              |            |                                         |     |                                           |                        |                |                    | 다른 | 양식 불러오기                  | 미리보기                                          | 취소                          |                |
|---------------------------------------|----------|----------------|------------|-----------------------------------------|-----|-------------------------------------------|------------------------|----------------|--------------------|----|--------------------------|-----------------------------------------------|-----------------------------|----------------|
| = (]]<br>텍스트 멀티텍스트 편집                 | []<br>]] | □ ♥ ♥ 기본서식 ▼   | malgun g   | E S S S S S S S S S S S S S S S S S S S | • B | ]- <b>?</b> ₿ <mark>8 / <u>U</u>A:</mark> | ₿ 🗆 🏛 🖥<br>K² X, Ø, Ø, | <u>A</u> • ₩ • | ∎ > ₪<br>ŧ≡ • ∶≡ • |    |                          | 하 그애에 따라 2                                    | ·성<br>해서이 다                 | <b>↓</b>       |
| No. ₩ (<br>숫자 통화 단일:<br>              | )<br>선택  | <del>4</del>   |            |                                         | 업   | 무 7                                       | 안                      |                |                    |    | ▲ 급역<br>로 실<br>려면<br>야 합 | 한 음악에 떠나 일<br>[정됩니다. 이 입]<br>먼저 <자동결재<br>[니다. | 역항목을 시<br>역항목을 시<br>선> 이 설정 | 8으<br>영하<br>되어 |
| 드로박스 체크박스 남                           | <u>.</u> | 문서번호           | 문서번호       | Σ                                       |     |                                           |                        |                |                    |    | 필수                       | 입력                                            |                             |                |
|                                       | 2        | 부서             | 기안부사       | 1                                       |     |                                           |                        |                |                    |    |                          | 기누 위에 지키시                                     |                             |                |
| ✓ □ ○                                 | ⊃<br>자선택 | 기 안 일<br>기 안 자 | 기안일<br>기안자 |                                         |     |                                           |                        |                |                    |    | 입덕<br>·                  | 가능 쇠내 사딧구                                     |                             |                |
|                                       |          | 시행일자           |            |                                         | 인   |                                           |                        |                |                    |    | 입력                       | 너비조정                                          |                             |                |
| 부서선택                                  |          |                |            |                                         |     |                                           |                        |                |                    |    |                          |                                               |                             |                |
| 자동항목                                  | $\sim$   |                |            |                                         |     |                                           |                        |                |                    |    | 기본                       | 2t                                            |                             |                |
| 고 하고                                  | $\sim$   | 제              | 목          |                                         |     |                                           |                        |                |                    | I  | )<br>                    | 접자리수                                          |                             |                |
| =8 ⊡≖-<br>•) ↓) <b>≜</b> )            |          | 유              | ·<br>형     | ○ 일반비품 ○ 프로젝트비용                         |     |                                           |                        |                |                    |    |                          |                                               |                             |                |
| · · · · · · · · · · · · · · · · · · · | ⊇<br>선택  | 금              | 액          |                                         |     |                                           |                        |                |                    |    |                          |                                               |                             |                |
| 선 신 자동을                               | 별재선      |                |            |                                         |     | 상세 내                                      | 8                      |                |                    |    |                          |                                               |                             |                |
|                                       | 명의       |                |            |                                         |     |                                           |                        |                |                    |    | 자동 <sup>:</sup><br>[통화   | 결재선 괸<br>자동결자                                 | ·련 컴<br> 선] 적               | 포넌트<br>넊용      |
| 공문수신처 레이블                             |          | 4              |            |                                         |     | 에디터(편집                                    | 7[)                    |                |                    |    | • •                      |                                               |                             |                |
|                                       |          | 디자인            | HTML       |                                         |     |                                           |                        |                |                    |    |                          |                                               |                             |                |

· 사이트관리자 권한이 필요한 페이지입니다.

고급항목의 [통화 자동결재선] 컴포넌트 추가

2 우측 상단의 [v] 아이콘 클릭하여 저장

※ 자동 결재선에 등록된 금액정보와 매핑되어 자동 결재선이 적용됩니다.

| 메뉴관리 / 전자결재 / 결재 양식<br>결재 양식 > 결재 양식 수정 | ż                                | ② III                                                                                                    |
|-----------------------------------------|----------------------------------|----------------------------------------------------------------------------------------------------|
| <b>기본</b> ~<br>*제목                      | 선택에 따른 자동 결재선 양식                 |                                                                                                    |
| * 양식 약어 ⑦<br>전사 문서함 보관 폴더 ⑦             | 자동양식<br>② 전사 문서함 폴더가 지정되지 않았습니다. |                                                                                                    |
| 양식 편집 (?)                               | □ 사용자가 저장 폴더를 추가할 수 있음 양식 편집기    | 사용자 전자결재 기안 화면                                                                                                    |
| 사용여부 🕐                                  | ☑ 사용                             | 선택에 따른 자동 결재선 양식 전자결재 ✓ 검색 상세 ✓ ♀ 🗘 🔅 🔅 🔍                                                                                                    |
| 모바일 기안 허용 ⑦                             | □ 사용                             | <b>결재요청</b> 임시저장 미리보기 취소 결재정보 자동저장안함 ✔ 목록                                                                                                    |
| 결재정보 ~                                  |                                  | 업 무 기 안                                                                                                    |
| 권한/보안 🗸                                 |                                  | 문서번호         사원         팀장           부         시 기회된                                                                                                    |
| 기타 ~                                    |                                  | 기 안 일     2022-11-22(화)       기 안 자     김사원                                                                                                    |
|                                         | ※변경사항이 없어도 [저장] 버튼을 누르면,         | 시행일자                                                                                                    |
|                                         | 저장                               | 유 형 <u>일반비품 ③ 프로젝트비용</u>                                                                                                    |
|                                         |                                  | 금액                                                                                                    |
|                                         |                                  | 상세내용                                                                                                    |
|                                         |                                  | □       •       •       •       •       •       •       •       •       •       •       •       •       •       •       •       •       •       •       •       •       •       •       •       •       •       •       •       •       •       •       •       •       •       •       •       •       •       •       •       •       •       •       •       •       •       •       •       •       •       •       •       •       •       •       •       •       •       •       •       •       •       •       •       •       •       •       •       •       •       •       •       •       •       •       •       •       •       •       •       •       •       •       •       •       •       •       •       •       •       •       •       •       •       •       •       •       •       •       •       •       •       •       •       •       •       •       •       •       •       •       •       •       •       •       •       •       •       • |
|                                         |                                  |                                                                                                    |

최종적으로 양식 정보를 저장합니다.

2) 결재양식 적용\_적용 후 확인

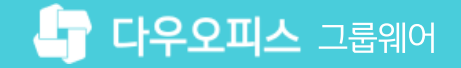

· 사이트관리자 권한이 필요한 페이지입니다.

2 기안 문서 작성 시 입력된 유형과 금액에 따라 자동 결재선의 적용 여부 확인

1 양식 정보 하단의 [저장] 클릭

# 04 부서별 결재선 그룹 추가 적용 사례

- 03 결재선 그룹 추가 적용 사례
- 02 금액에 따른 결재선 적용 사례
- 01 직책에 따른 결재선 적용 사례

# CHAPTER 03 자동 결재선 적용 사례

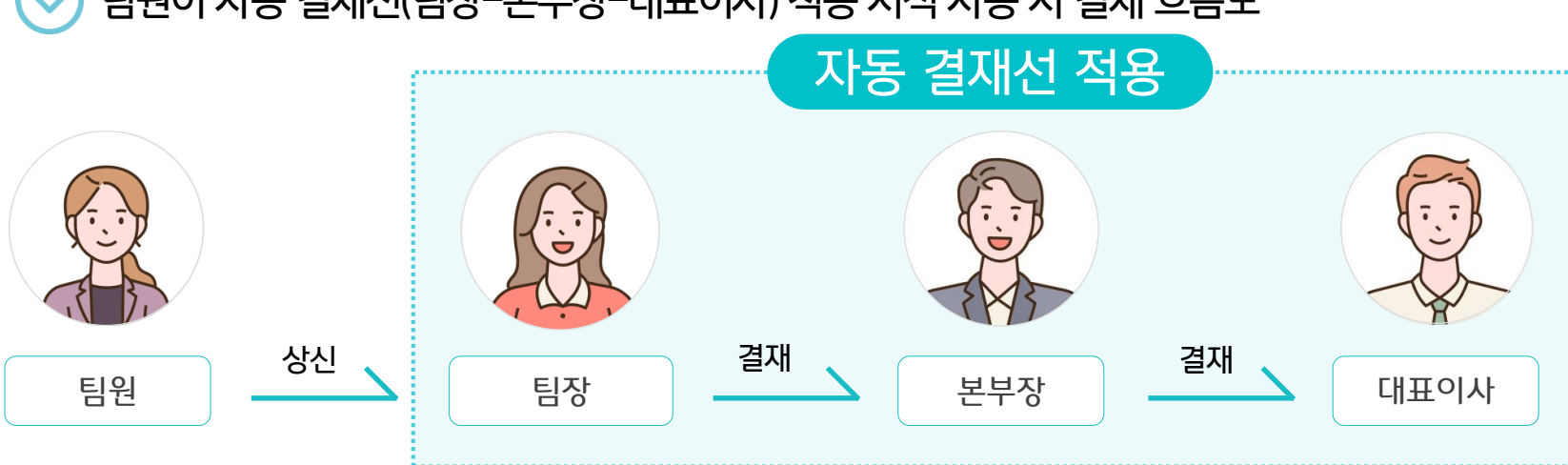

#### ✓ 팀원이 자동 결재선(팀장−본부장−대표이사) 적용 서식 사용 시 결재 흐름도

| 전체 부서 |                                                                      |                  |                              |    |  |
|-------|----------------------------------------------------------------------|------------------|------------------------------|----|--|
| 적용 부서 | ● 전체 부서 ○일:                                                          | 부부서 📀            |                              |    |  |
|       | <ul> <li>● 직책</li> <li>● 직급</li> <li>□ 금액 ?</li> <li>□ 차성</li> </ul> | 직위위자를 최종 결재자로 지정 | 0                            |    |  |
| 결재순서  | 결재자 추가 지정결재                                                          | 아추가 순서바꾸기        |                              |    |  |
|       | 순서 타입                                                                | 그룹명              | 항목                           | 삭제 |  |
|       | 1 결재 ~                                                               | 팀장               | [팀장 ×<br> <br> 팀장 ▼<br>+ 추가  | ī  |  |
|       | 2 결재 ~                                                               | 본부장              | 본부장 ×       본부장 ×       + 추가 | 圃  |  |
|       | 3 결재 ~                                                               | 대표이사             | 대표이사 ×<br>대표이사 ×<br>+ 추가     |    |  |
|       | 결재유형                                                                 |                  | 결재자(직급)<br>지정                |    |  |

十 부서 설정 추가

| 기안자  | 관리자       |                        | ]           |                               | 팀원    | 팀장    | 본부장 | 대표이시 |
|------|-----------|------------------------|-------------|-------------------------------|-------|-------|-----|------|
| 소속   | 기획팀       |                        | _           | 승                             | 관리자   | 박팀장   | 김본부 | 박대표  |
| 기안일  | 2020-08   | 3-06(목)                | _           | 인                             | 2.1.1 | .20   | 221 |      |
| 문서번호 |           |                        |             |                               |       |       |     |      |
| 제목   |           |                        |             |                               |       |       |     |      |
| 유형   |           | )일반비품 ○프로젝트 비          | 8           |                               |       |       |     |      |
| 금액   |           |                        |             |                               |       | 7     |     |      |
|      | · [ [ ] X | 💼 🗏 👬 🔆 — 🗟 •          | 😔 🔲 - 📑 🤫 🚚 |                               |       | × ∎   |     |      |
| 기본서식 | ▼ 맑은 3    | 고딕 👻 10pt 💌 1.5        | • B I U A 2 | x <sup>2</sup> X <sub>2</sub> | A 🖻   | - 松 - | ≣≣  | 3∎   |
|      |           |                        |             |                               |       |       |     |      |
|      |           |                        |             |                               |       |       |     |      |
|      |           |                        |             |                               |       |       |     |      |
|      |           | and the sector (1.1.1) | 저요          |                               |       |       |     |      |
|      |           | <u> 자농 결재선</u>         | ΠO          |                               |       |       |     |      |
|      |           | 자농 결재선                 | 70          |                               |       |       |     |      |

## 1) 직책에 따른 결재선 적용 사례

직책에 따른 결재선(팀장-본부장-대표이사) 설정 예시입니다.

결재선 설정

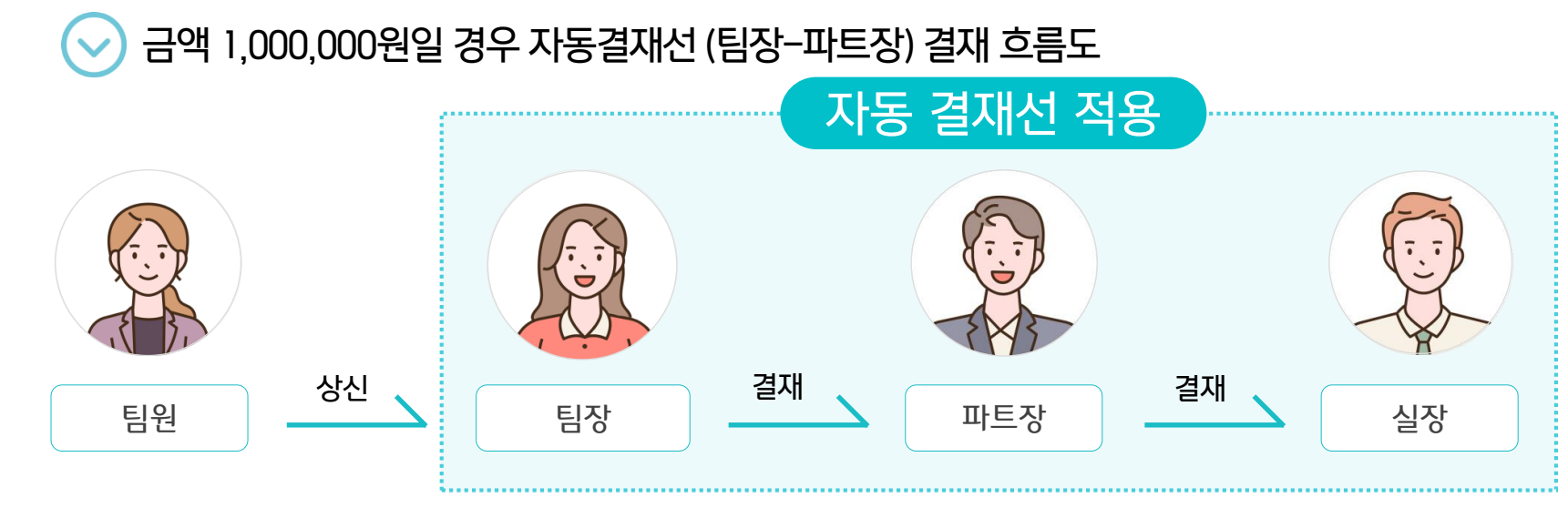

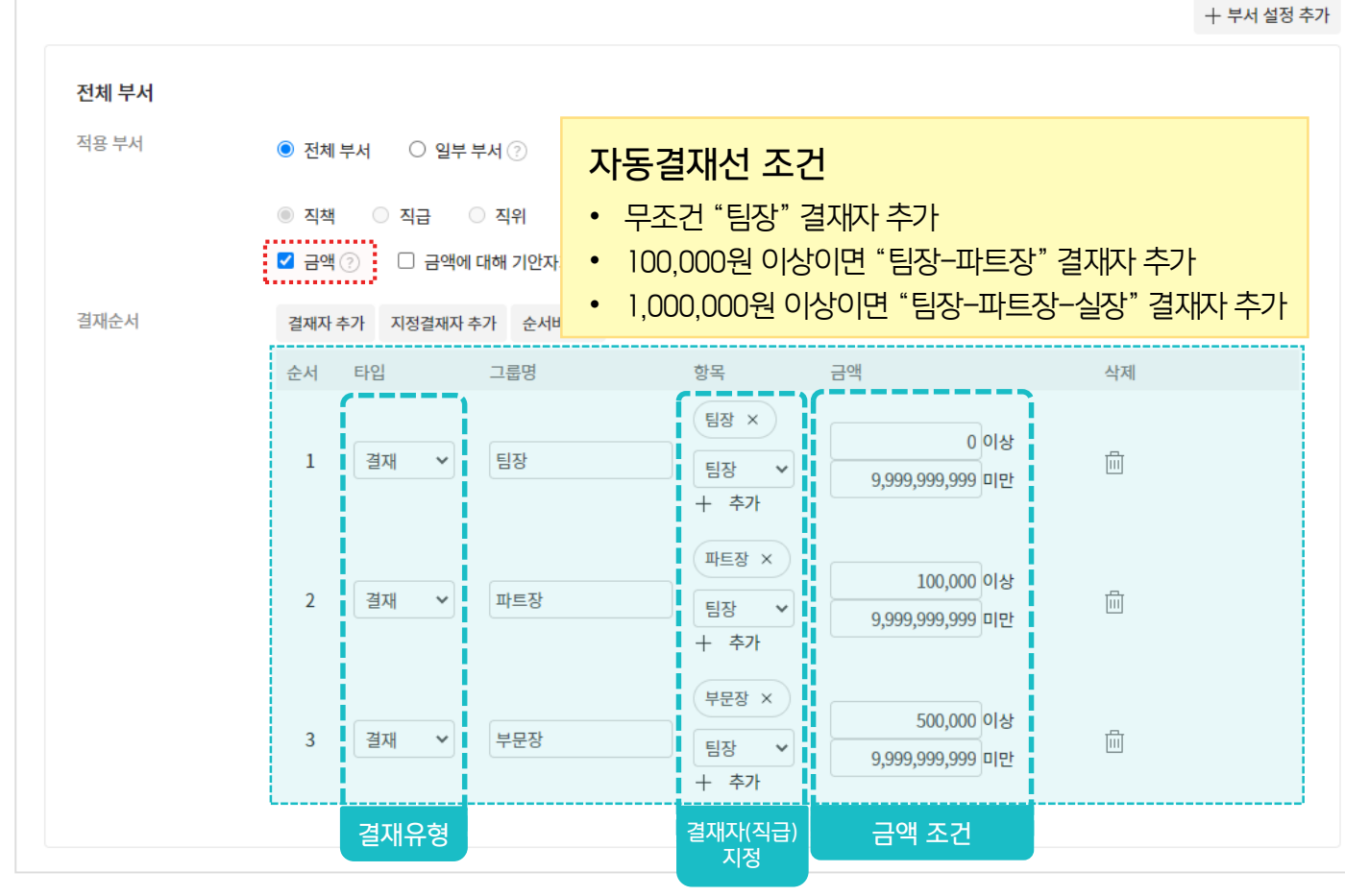

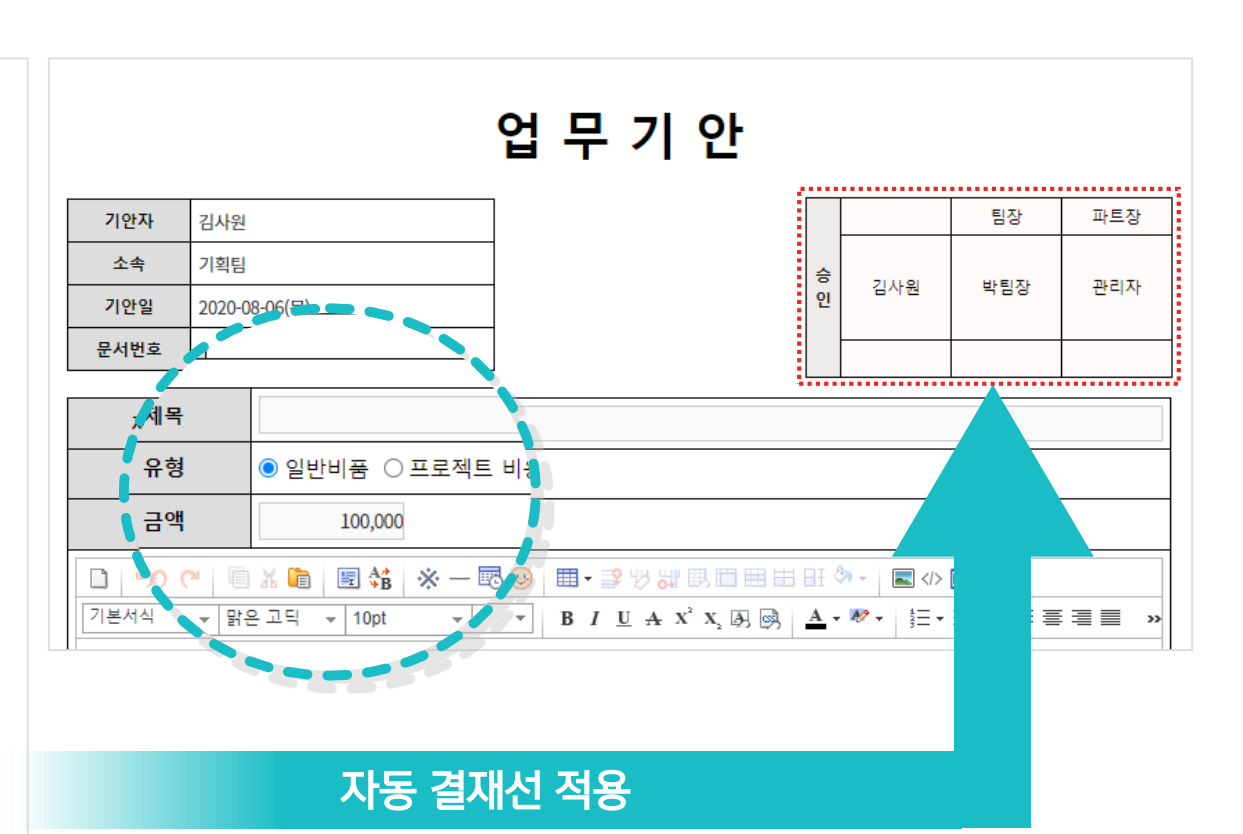

삭제

## 2) 금액에 따른 결재선 적용 사례

금액에 따른 자동 결재선 적용 사례입니다.

결재선 설정

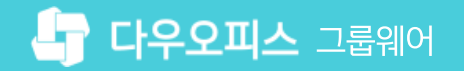

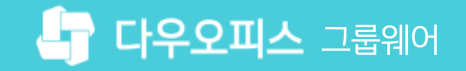

#### 3) 결재선 그룹 추가 적용 사례

선택에 따른 자동 결재선 (하단의 결재선 옵션추가 버튼을 통해 유형별로 자동 결재선 추가) 적용 예시입니다.

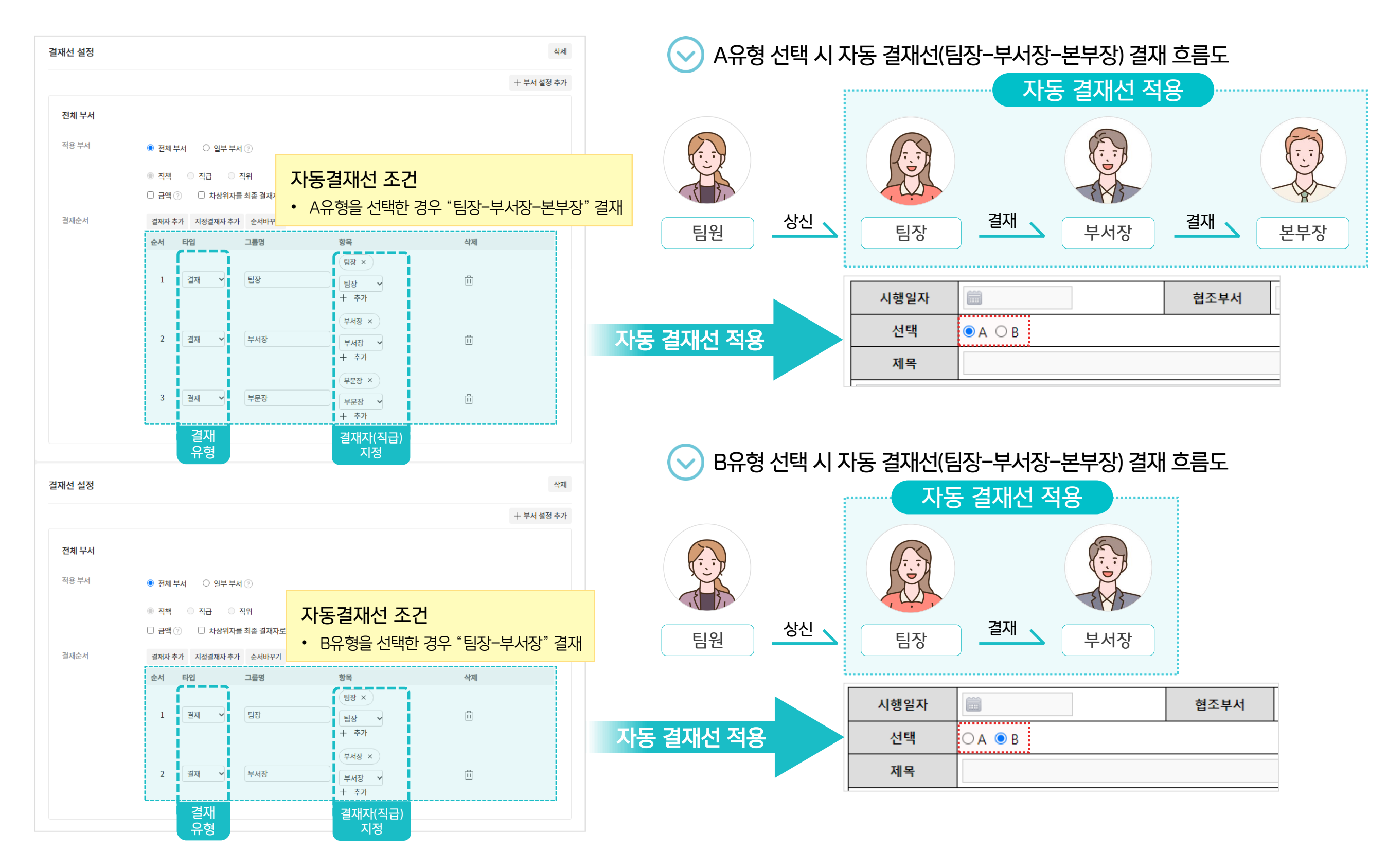

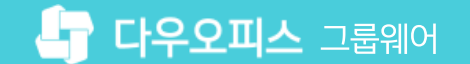

#### 4) 부서별 결재선 그룹 추가 적용 사례

부서별 자동 결재선 설정 (기안부서를 일부 부서 옵션 선택 시 부서별 자동결재선 추가) 예시입니다. (경영관리팀, 재무회계팀인 경우 팀장-부서장-대표이사 결재 / 나머지 부서는 팀장-부문장 결재)

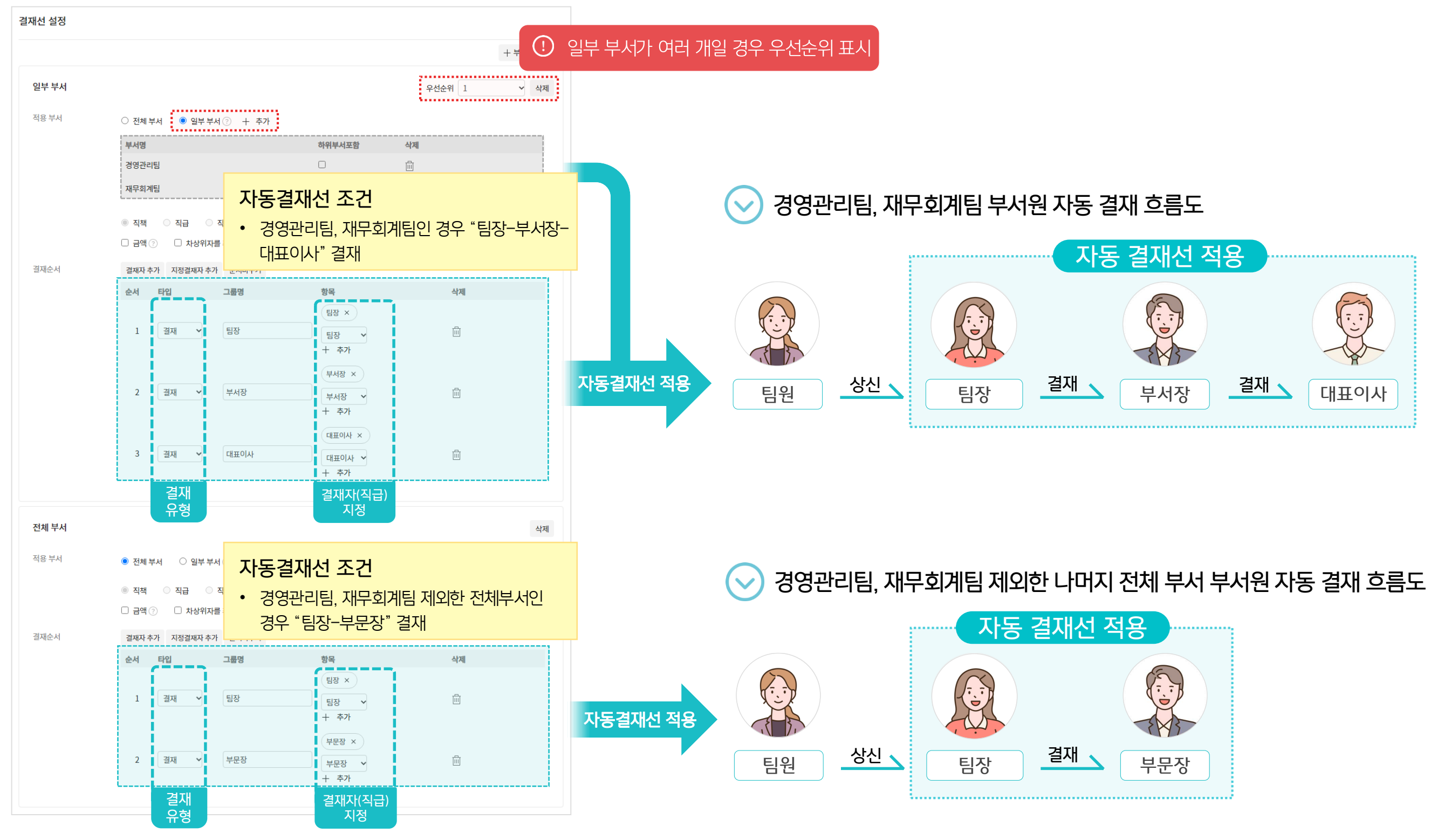

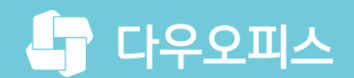

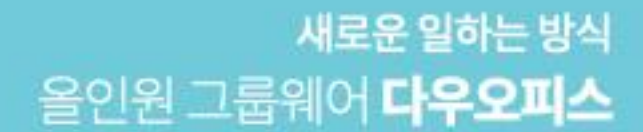

# Thank you.

#### 다우오피스 그룹웨어 고객케어라운지

Copyright DAOU TECHNOLOGY INC. All right reserved.